# **Evident Vanta® XRF**

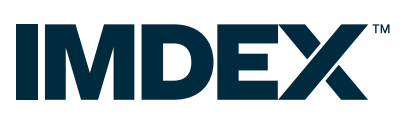

### Introduction

REFLEX XRF CONNECT<sup>™</sup> is built with flexibility, with preconfigured hire devices from IMDEX or clients can opt to use their own Evident Vanta<sup>®</sup> XRF device.

For clients using their own device, there are occasional issues the first time the Vanta<sup>®</sup> XRF device is connected to a PC where the device is not recognised.

If XRF CONNECT<sup>™</sup> is not connecting to the Vanta<sup>®</sup> XRF device, work through the following steps to diagnose and fix the problem.

## 1. Ensure device is connected

Ensure the Vanta<sup>®</sup> XRF device is powered on and connected to your PC using the supplied USB cable.

## 2. Ping to test the connection

- Right-click on the Windows menu icon (or press Windows key + X). Select Command Prompt (or Powershell if you don't see Command Prompt)
- Type in "ping 192.168.7.2"
- Press Enter

This will then report how many communication packets are successful or lost.

If all packets are successful and XRF CONNECT<sup>™</sup> is not recognising the Vanta<sup>®</sup> XRF device, then please contact IMDEX Support.

If all packets are lost, then please continue to next steps.

| C:\Windows\system32\cmd.exe                                                                                                    |  |  |  |  |  |  |  |
|----------------------------------------------------------------------------------------------------|--|--|--|--|--|--|--|
| Microsoft Windows [Version 10.0.19042.1237]<br>(c) Microsoft Corporation. All rights reserved.                                                           |  |  |  |  |  |  |  |
| C:\Users\ >ping 192.168.7.2                                                                                                    |  |  |  |  |  |  |  |
| Pinging 192.168.7.2 with 32 bytes of data:<br>Request timed out.<br>Request timed out.<br>Request timed out.<br>Request timed out.<br>Request timed out. |  |  |  |  |  |  |  |
| Ping statistics for 192.168.7.2:<br>Packets: Sent = 4, Received = 0, Lost = 4 (100% loss),                                                               |  |  |  |  |  |  |  |

#### ASIA PACIFIC

Perth, Australia (Head Office) +61 8 9445 4000 Indonesia +61 (0) 21 759 11244

AFRICA

South Africa +27 (11) 908 5595

#### EUROPE

Norway +47 72 87 01 01 Germany +49 4402 9650-0 United Kingdom +44 (0) 1273 483 700

#### SOUTH AMERICA

Argentina +54 9 261 211 3676 Brazil +55 (47) 3404 5920 Chile +56 (2) 2589 9300 Peru / Ecuador +51 (1) 322 8850

### NORTH AMERICA

USA / Canada +801-364-0233 Mexico +52 (871) 680 7146

# **Evident Vanta® XRF**

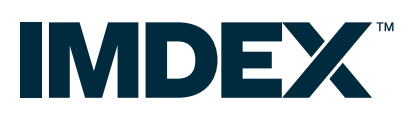

## 4. Verify the device in the Device Manager

- Once Windows Drivers have been installed, and the Vanta<sup>®</sup> device is still not connecting to XRF CONNECT<sup>™</sup>, then inspect the device in Device Manager.
- Right click on the Windows menu icon and select "Device Manager". Look for a device that refers to "RNDIS/Ethernet" gadget. This should be under Network Adaptors if the connection is working.

If it's not working, the device may be under "Other Devices" or "Ports (COM & LPT)".

- Right-click in the device selected and click "Update Driver Software".
- Click "Browse my computer for driver software".
- Browse to the folder where you downloaded the Vanta<sup>®</sup> drivers (ensure include subfolders checkbox is checked). Click Next to continue.
- Once completed, the RNDIS/Ethernet Gadget should be displayed under "Network Adapters"

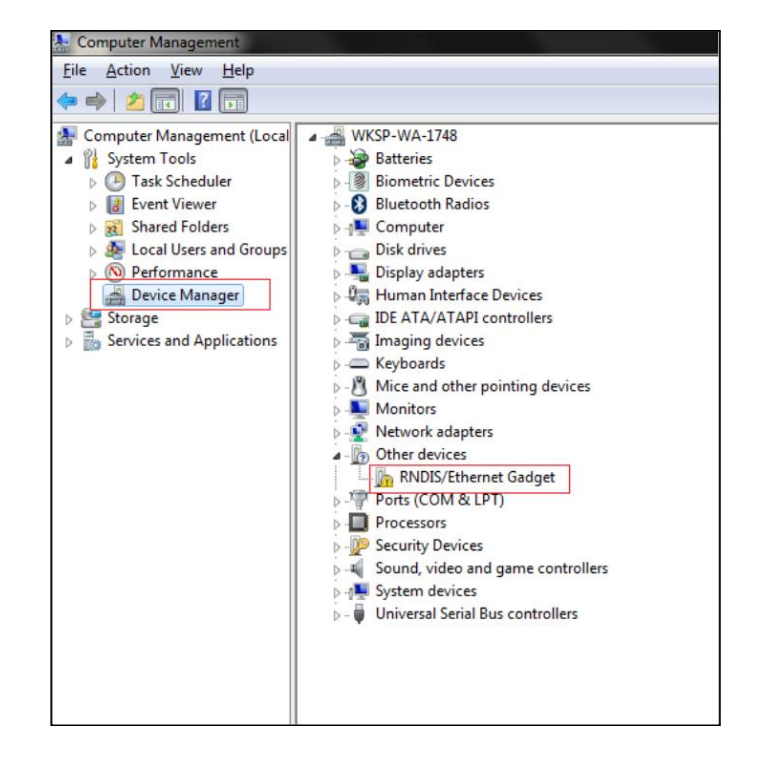

## **Firewall Requirements**

During installation, all ports required to communicate with the Vanta<sup>®</sup> XRF device will be opened in the default Windows Firewall. If communication is not enabled, it is best to manually check these ports are opened. NB Administrative privileges are required to add firewall rules so this may need to be done by your IT Department

| IP Address   |                | Service  |             |           |        |                                                                  |
|--------------|----------------|----------|-------------|-----------|--------|------------------------------------------------------------------|
| Source IP    | Destination IP | Protocol | Port Number | Direction | Action | Purpose                                                          |
| 192.168.7.10 | 192.168.7.2    | udp      | 7862        | Bi        | Allow  | For application Vanta Desktop App to discover Vanta              |
| 192.168.7.10 | 192.168.7.2    | tcp      | 6001        | Bi        | Allow  | For application Vanta Mirror to view device screen               |
| 192.168.7.10 | 192.168.7.2    | udp      | 6001        | Bi        | Allow  | For application Vanta Mirror to view device screen               |
| 192.168.7.10 | 192.168.7.2    | tcp      | 6000        | Bi        | Allow  | For application Vanta Desktop App to control the Vanta<br>Camera |
| 192.168.7.10 | 192.168.7.2    | tcp      | 7860        | Bi        | Allow  | For application Vanta Desktop App to call Vanta API              |
| 192.168.7.10 | 192.168.7.2    | tcp      | 3000        | Uni       | Allow  | For connecting to Vanta Web View application on the Vanta        |
| 192.168.7.10 | 192.168.7.2    | tcp      | 80          | Uni       | Allow  | For Vanta Desktop App Sync & export and Fleet Manager<br>Deploy  |
| 192.168.7.10 | 192.168.7.2    | tcp      | 8554        | Uni       | Allow  | For application Vanta Mirro to view device screen                |
| 192.168.7.10 | 192.168.7.2    | udp      | 8554        | Uni       | Allow  | For application Vanta Mirro to view device screen                |
| 192.168.7.10 | 192.168.7.2    | tcp      | 22          | Uni       | Allow  | For secured access to files on the Vanta                         |